## LANYI<u>蓝羿</u>智能电流电压信号发生器

| <u>目录</u>      |                    |                |
|----------------|--------------------|----------------|
| <u>1.用途与特点</u> | <u>5.使用场景与接线方法</u> | <u>9.预设定</u>   |
| <u>2.技术参数.</u> | <u>6.信号快捷菜单</u>    | 10.仪器菜单        |
| <u>3.面板与界面</u> | <u>7.量程设置</u>      | <u>11.实时曲线</u> |
| <u>4.基本操作</u>  | <u>8.程序输出</u>      | 13.仪器注意事项      |

## 1.<u>用途与特点</u>

本产品主要用于工业PLC,调节阀门过程仪表等的调试。硬件上具有体积小巧,携带方便精度与 线性好等优点,信号可同时输入输出,软件上采用窗口菜单的方试设置仪器,功能强劲,操作简 单,具有可编程的程序输出与实时曲线输入显示等功能。本说明书Mr1.9E/MR1.9P通用,版本独有 的功能,说明书是有注明的。

| 2 | . <u>技</u> | Z7 | 惨参 | 数. |    |    |   |
|---|------------|----|----|----|----|----|---|
|   | 2.         | 1  | 版2 | と信 | 号功 | 能配 | 罟 |

| 型号                          | 电       | 流     | 电        | 压    | 无源电流  | 24V     | 毫伏输 | jШ    | 频率输出       | 电流输入      | 电压输入  |
|-----------------------------|---------|-------|----------|------|-------|---------|-----|-------|------------|-----------|-------|
| MR1.9E                      | ~       |       | ~        |      | ~     |         |     |       |            | ~         | ~     |
| MR1.9P                      | ~       |       | <b>`</b> | /    | ~     | ~       | >   |       |            | ~         | ~     |
| MR1.9Pro                    | 9Pro 🗸  |       | ~        |      | ~     | ~       | >   |       | ~          | ~         | ~     |
| 2.2电流/电压信号参数: 2.3毫伏信号       |         |       |          |      |       |         |     |       |            |           |       |
| 信号类型                        | 信号类型 有效 |       | 范围       | 精度   | 内部阻抗  | 最大负载    |     | 信     | 号类型        | 有效范围      | 精度    |
| 电流输出 0                      |         | 0-24  | 1mA      | 0.1% | 100Ω  | 750Ω    |     | 皇     | 伏信号        | 0-220mV   | 0.2%  |
| 电压输出                        |         | 0-1   | .2V      | 0.1% | 500KΩ | 30mA    |     | 恐     | • 电偶: S    | 0-1760°C  | 0.2%  |
| 无源输出(XMT)                   |         | 0-24  | 1mA      | 0.1% | 100Ω  | 30V     |     | - 7.5 | · 电 (h · F | 0-18100   | 0.2%  |
| 24V输出 0-2                   |         | 0-24  | 1mA      | 0.1% | 100Ω  | 24mA    |     | 林     | 电偶·K       | 0-1320°C  | 0.1%  |
| 电流输入 0                      |         | 0-24  | 1mA      | 0.1% | 100Ω  | 30V/24m | A   | 热     | 电偶:R       | 0-1760°C  | 0.2%  |
| 电压输入                        |         | 0-3   | 0V       | 0.2% | 2MΩ   | 30V     |     | 热     | 电偶:J       | 0-1190°C  | 0.1%  |
|                             |         |       |          |      |       |         |     | 热     | e电偶:T      | 0-390°C   | 0.2%  |
| 2.4 其它参数 热电偶:N 0-1290℃ 0.2% |         |       |          |      |       |         |     |       |            |           |       |
|                             |         |       |          |      |       |         |     | 9Pro) |            |           |       |
| 重量:带包装≈500克                 |         |       |          |      |       |         |     |       | 信号类型       | 有效范围      | 精度    |
| 工作温度:0-50度                  |         |       |          |      |       |         |     |       | 频率档1       | 0-99.99hz | 0.05% |
| 内置2000mA聚合物锂电池              |         |       |          |      |       |         |     | 频率档2  | 0-999.9hz  | 0.05%     |       |
| USB接口3                      | 充电      | 5V 1A |          | -    |       |         |     |       | 频率档3       | 0-9999hz  | 0.05% |
| 20mA输出可连续工作10小时             |         |       |          |      |       |         |     |       | PWM        | 0-100.0%  | 0.1%  |
|                             |         |       |          |      |       |         |     |       |            |           |       |

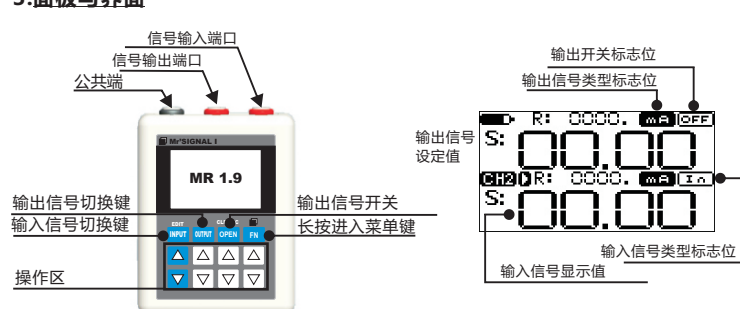

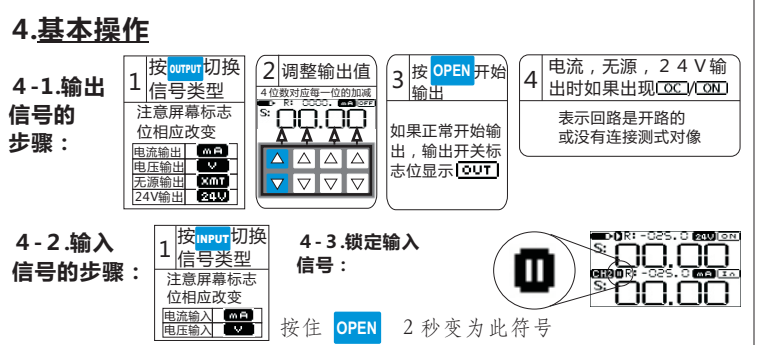

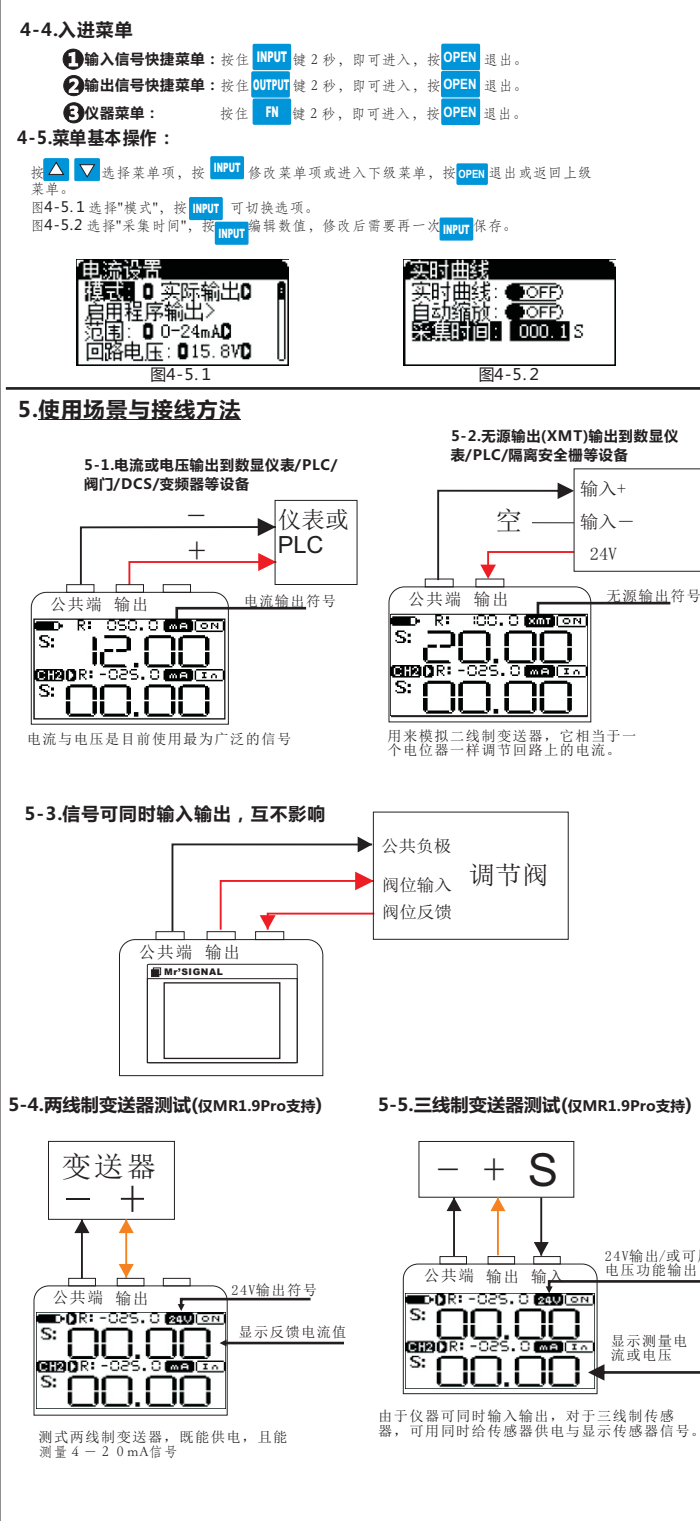

24V

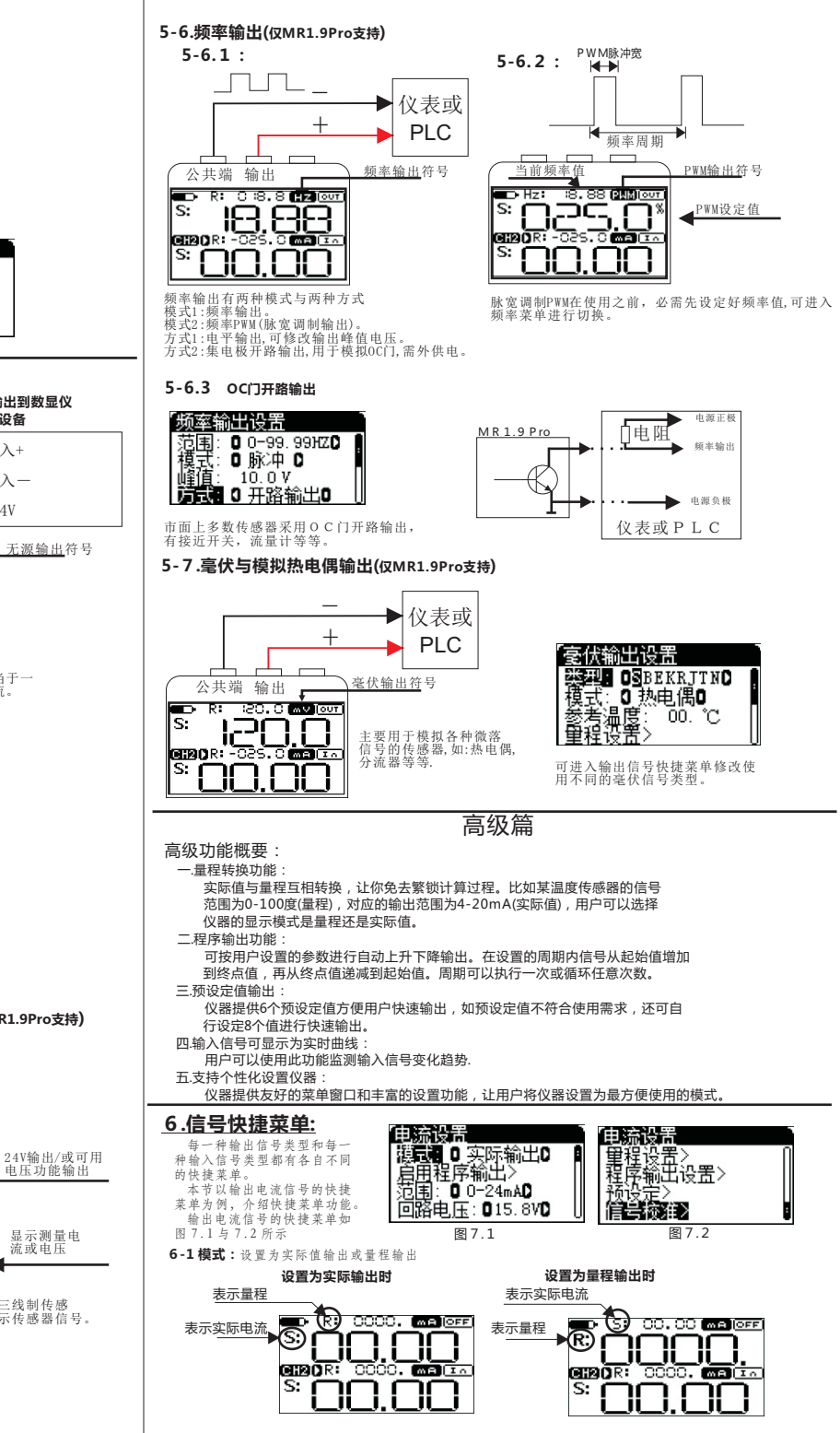

MR1.9 V1

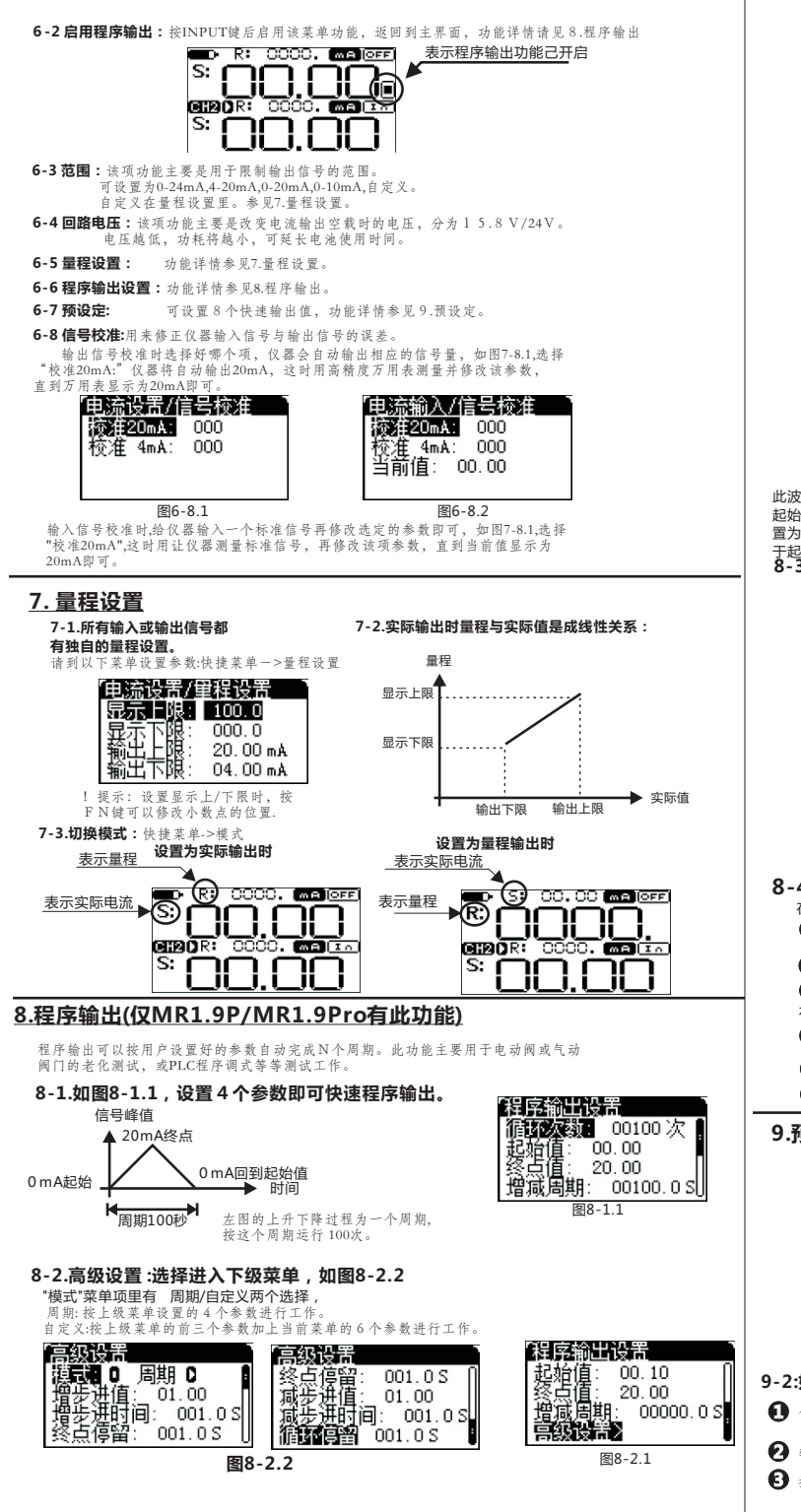

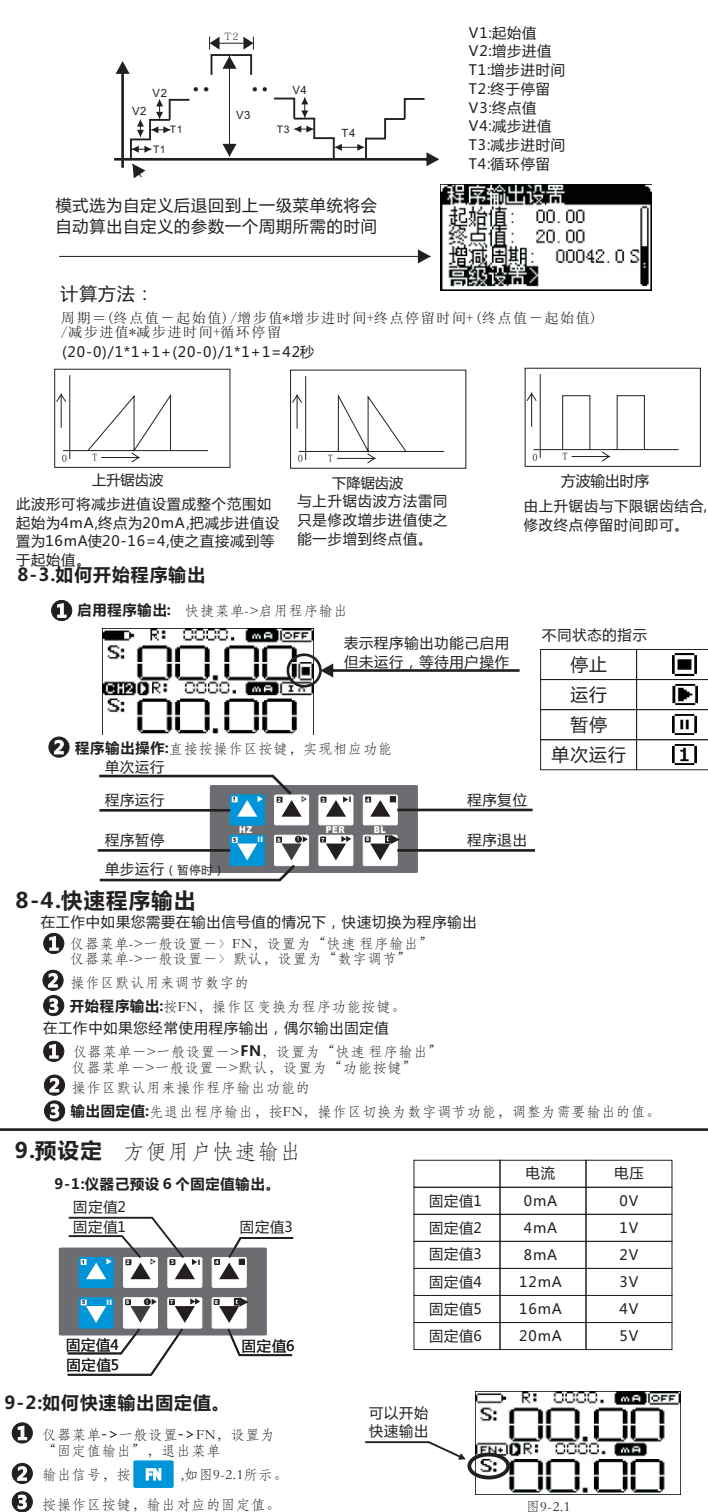

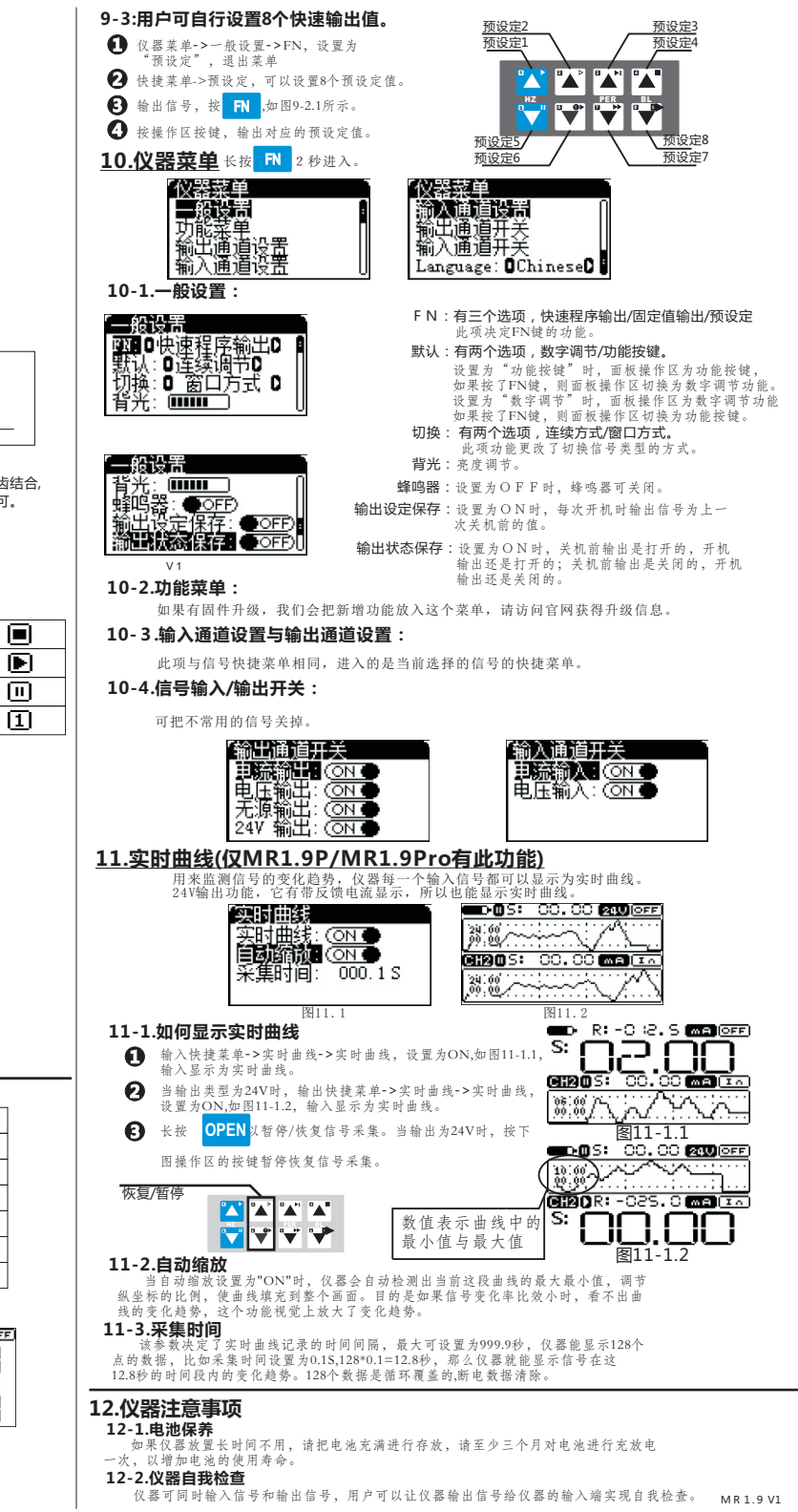